## Tutorial

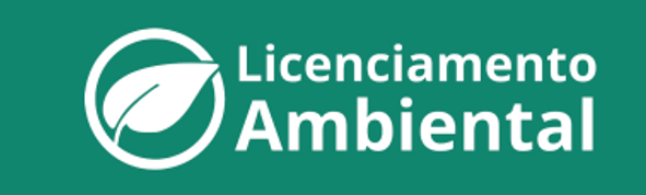

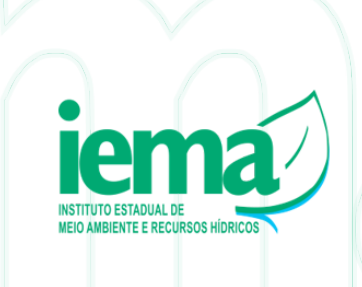

V2.20.04.23

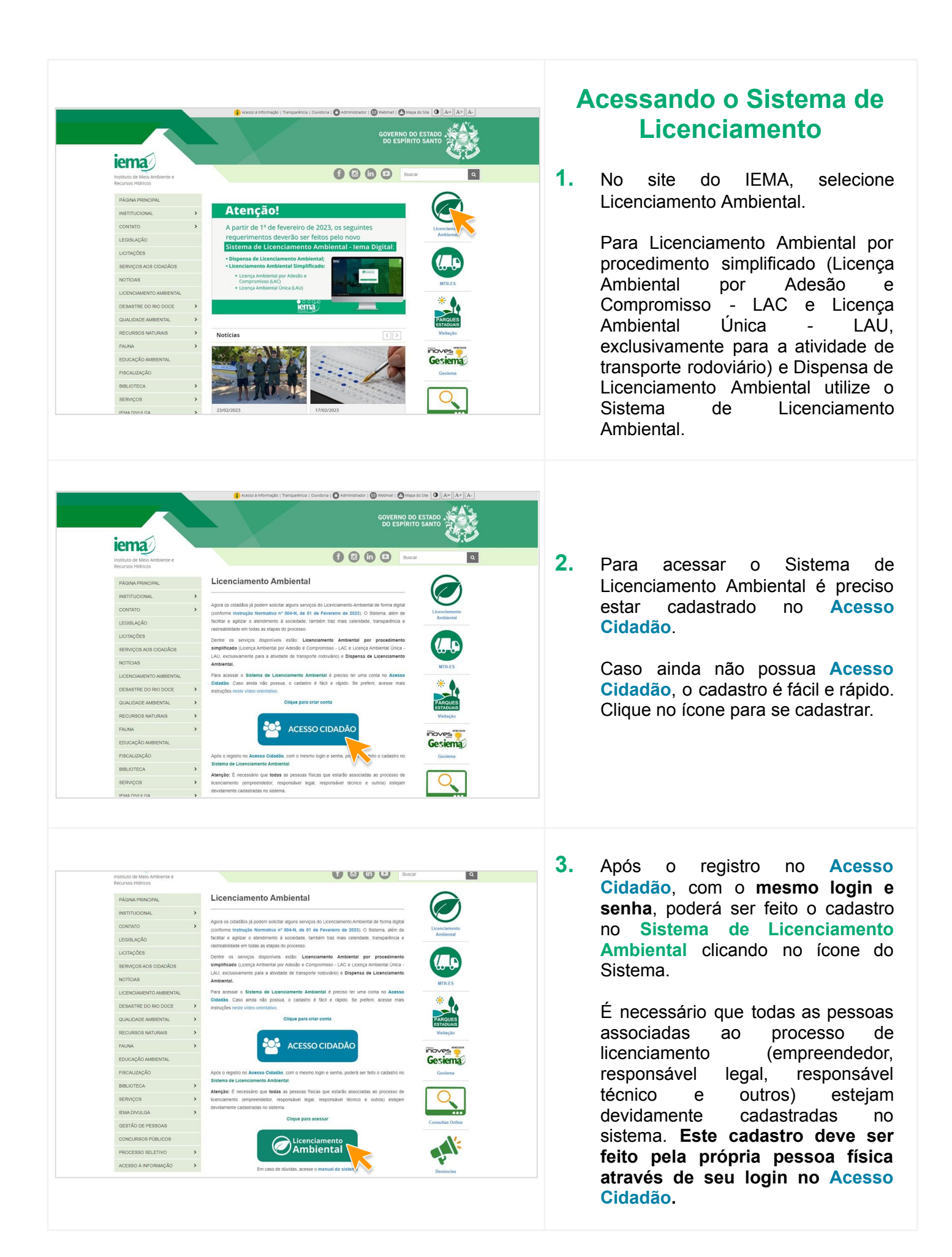

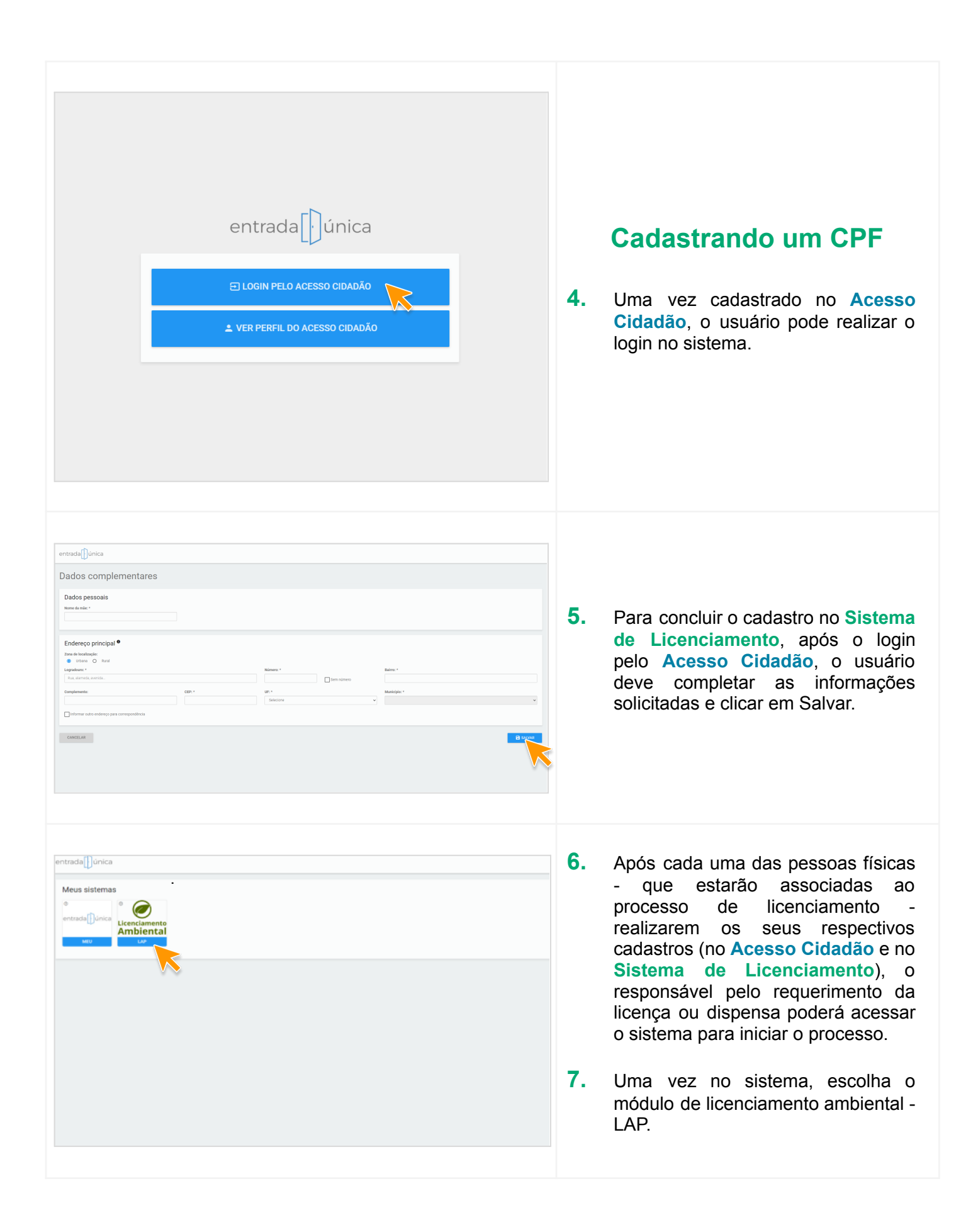

| Image: Contract of Contract of Cont                                                     | Pesquisar empreendimen              | ito                                                                                                    | Consultar Legislação                  |                   |
|----------------------------------------------------------------------------------------------------|-------------------------------------|----------------------------------------------------------------------------------------------------|---------------------------------------|-------------------|
| Image: Second control of the second control of the second                                                     | Pesquisar empreendimento (CNPJ/CPF, | nome, municipio ou empreendedor)                                                                                                    | Q. Pesquisar                          |                   |
| Image: Image:                                                     | Empreendimentos vinculados          | We within dates a second withins                                                                                                    |                                       | _                 |
|                                                                                                    |                                     |                                                                                                    |                                       | ð.                |
| P   P P </th <th></th> <th>Exibindo 0 - 10 de 0 registro(s)</th> <th></th> <th></th>                                                                                                    |                                     | Exibindo 0 - 10 de 0 registro(s)                                                                                                    |                                       |                   |
| Image: Solution of the solution of the solution of                                  |                                     |                                                                                                    |                                       |                   |
| 9.                                                                                                    |                                     |                                                                                                    |                                       |                   |
| Image: Solution of the solution of the solution of                                  |                                     |                                                                                                    |                                       |                   |
| <complex-block>  Image: Contract of the section of the section of the s</complex-block> |                                     |                                                                                                    |                                       |                   |
| Image: Sector Sector                                                     |                                     |                                                                                                    |                                       |                   |
| <complex-block><complex-block><complex-block><complex-block><complex-block><complex-block><complex-block><complex-block><complex-block><complex-block><complex-block></complex-block></complex-block></complex-block></complex-block></complex-block></complex-block></complex-block></complex-block></complex-block></complex-block></complex-block>                                                                                                    |                                     |                                                                                                    |                                       |                   |
| <complex-block><complex-block><complex-block><complex-block><complex-block><complex-block><complex-block><complex-block><complex-block><complex-block><form></form></complex-block></complex-block></complex-block></complex-block></complex-block></complex-block></complex-block></complex-block></complex-block></complex-block>                                                                                                    |                                     |                                                                                                    |                                       |                   |
| Second     Second     Second <td></td> <td></td> <td></td> <td></td>                                                                                                    |                                     |                                                                                                    |                                       |                   |
| Image: Contract of the contract of the contract of                                  |                                     |                                                                                                    |                                       |                   |
| Control Control   Control Control   Control <td></td> <td></td> <td></td> <td></td>                                                                                                    |                                     |                                                                                                    |                                       |                   |
| Construction   Construction    Construction    Construction    Construction    Construction    Construction    Construction    Construction    Construction    Construction    Construction    Construction    Construction Construction                                                                                                    |                                     | Den vinder                                                                                                    | • • • • • • • • • • • • • • • • • • • | 9.                |
|                                                                                                    |                                     |                                                                                                    | and the second second                 |                   |
| Constant componential                                                                                                    | Amblentar                           |                                                                                                    |                                       |                   |
| Constant empresendiments                                                                                                    |                                     |                                                                                                    |                                       |                   |
| Cadastra empreendiments                                                                                                    | Empreendimento                      |                                                                                                    | Consultar Legislação                  |                   |
|                                                                                                    | Cadastrar empreendimen              | to                                                                                                    |                                       |                   |
| Image: The second second s                                 | <b>A</b>                            | Concentration in the second second se |                                       |                   |
| Market School Market School School Sc                      | Empreendedor                        | Engreendimento (a) Legais (                                                                                                    | Resulto                               | 1                 |
|                                                                                                    | Informe o CPFICNPJ:                 |                                                                                                    |                                       | - <b>1</b>        |
|                                                                                                    | 38.082.220/001-84                   |                                                                                                    | ٩                                     | C                 |
|                                                                                                    |                                     | CNPJ não encontrado, favor cadasitrar em: Cadasitro Pessoa Jurídica.                                                                                                    |                                       | r                 |
|                                                                                                    |                                     |                                                                                                    |                                       | L F               |
|                                                                                                    |                                     |                                                                                                    |                                       | E                 |
|                                                                                                    |                                     |                                                                                                    |                                       |                   |
|                                                                                                    |                                     |                                                                                                    |                                       |                   |
| Licenciamento                                                                                                    |                                     |                                                                                                    |                                       |                   |
| C Licenciamento                                                                                                    |                                     |                                                                                                    |                                       | 1                 |
| Licenciamento                                                                                                    |                                     |                                                                                                    |                                       | 1                 |
| Licenciamento                                                                                                    |                                     |                                                                                                    |                                       | ו<br>1<br>3       |
| Licenciamento                                                                                                    |                                     |                                                                                                    |                                       | l<br>l<br>a       |
| Diar Annual Contraction Contraction Contra                      |                                     |                                                                                                    |                                       | l<br>l<br>c       |
| Con Licenciamento                                                                                                    |                                     |                                                                                                    |                                       | n<br>N<br>a<br>C  |
| Licenciamento                                                                                                    |                                     |                                                                                                    |                                       |                   |
| Chicenciamento                                                                                                    |                                     |                                                                                                    |                                       |                   |
| Licenciamento O Sar                                                                                                    |                                     |                                                                                                    |                                       |                   |
| Licenciamento                                                                                                    |                                     |                                                                                                    |                                       |                   |
|                                                                                                    |                                     | En relac.                                                                                                    | Our                                   |                   |
|                                                                                                    | Licenciamento                       |                                                                                                    | Oter                                  | n<br>N<br>a<br>O  |
|                                                                                                    | C Licenciamento<br>Ambiental        |                                                                                                    | <b>0</b> 2                            | II<br>N<br>a<br>O |

Cadastrar empreendimento

**&** •

## Cadastrando um empreendimento

- O primeiro passo no módulo de licenciamento é cadastrar o empreendimento. Clique em + Novo empreendimento para iniciar o cadastro.
- A seguir, insira o CPF/CNPJ do empreendedor proprietário do empreendimento (aquele cujo nome constará na licença ou dispensa).

ATENÇÃO: Empresas de fora do estado devem ser incluídas no sistema em um processo especial (CNPJ Excepcional). Nesse caso, envie as informações (CNPJ, Razão Social e Nome Fantasia) para o e-mail asscom@iema.es.gov.br e aguarde orientações.

- Caso o CPF/CNPJ não exista no sistema, será necessário realizar o cadastro.
  - Para CPF, siga o passo 11.
  - Para CNPJ, siga o passo <u>12</u>.
  - Caso o CPF/CNPJ já esteja cadastrado no sistema, avance para o passo <u>15</u>.

|                                                                                                    | <ol> <li>Quando a busca por um CPF não<br/>exibe resultados é possível que este<br/>ainda não esteja cadastrado no<br/>sistema. É preciso que seu portador,<br/>além de possuir Acesso Cidadão,<br/>realize o cadastro no sistema (ver<br/>passo <u>5</u>).</li> </ol> |
|----------------------------------------------------------------------------------------------------|----------------------------------------------------------------------------------------------------|
|                                                                                                    | <ol> <li>Quando a busca por um CNPJ não<br/>exibir resultados, uma mensagem<br/>será apresentada logo abaixo do<br/>campo de pesquisa, clique nela para<br/>cadastrar o CNPJ.</li> </ol>                                                                               |
| Data wakkility O the wakkility   Encreption   Determinity Consultative serial insertion comp um responsalver legal da empresa.     Datas da Pessoa Juridica     Datas da Pessoa Juridica     Datas da Pessoa Juridica     Endereço principal     Endereço principal     Datas da ressoa Juridica     Endereço principal     Endereço principal     Datas da ressoa Juridica     Endereço principal     Diatar de netereço Principal para correspondencia?     Ultitar o endereço Principal para correspondencia?     Ultitar o endereço Principal para correspondencia?     Distar o endereço Principal para correspondencia?     Ultitar o endereço Principal para correspondencia?     Distar o endereço Principal para correspondencia?     Distar o endereço Principal para correspondencia? | <ol> <li>Preencha as informações para cadastrar a Pessoa Jurídica.</li> </ol>                                                                                                    |

| Licenci                       | amento<br>ental                  |                                   | Bem vindo(a). |                         |
|-------------------------------|----------------------------------|-----------------------------------|---------------|-------------------------|
| Empreendimento                |                                  |                                   |               | Consultar Legisla       |
| Pesquisar en                  | npreendimento                    |                                   |               | + Novo empreendim       |
| Pesquisar empreen             | dimento (CNPJ/CPF, nome, municíp | io ou empreendedor)               |               | Q Pesqu                 |
| Empreendimentos vin           | culados                          |                                   |               |                         |
| CNPJ/CPF do<br>empreendimento | Nome do empreendimento           | Municipio/UF do<br>empreendimento | Empreendedor  | Açõ                     |
|                               |                                  |                                   |               | Ações                   |
|                               |                                  |                                   |               |                         |
|                               |                                  |                                   |               | Ações                   |
|                               |                                  |                                   |               | Ações<br>Ações          |
|                               |                                  |                                   |               | Ações<br>Ações<br>Ações |
|                               |                                  |                                   |               | Ações<br>Ações<br>Ações |

14. Após o cadastro da Pessoa Física/Jurídica, clique novamente em

 + Novo empreendimento para dar sequência ao cadastro do empreendimento.

ATENÇÃO: Antes de cadastrar o empreendimento, todas as pessoas (físicas ou jurídicas) devem ser cadastradas no sistema de acordo com o passo anterior. Assim, qualquer uma dessas pessoas poderá iniciar um requerimento, porém somente esta terá acesso ao desenvolvimento e status do processo.

| Empreendimento                       |                     |           |                          | (          | Consultar Legislação |
|--------------------------------------|---------------------|-----------|--------------------------|------------|----------------------|
| Cadastrar empreendimento             |                     |           |                          |            |                      |
| Empreendedor                         | Empreendimento      | <br>()) F | Representantes<br>Legais | <br>Resumo |                      |
| forme o CPF/CNPJ:                    |                     |           |                          |            |                      |
| 38.082.220/0001-84                   |                     |           |                          |            | ٩                    |
| Dados do empreendedor                |                     |           |                          |            |                      |
| CNPJ: *                              |                     |           |                          |            |                      |
| 38.082.220/0001-84                   |                     |           |                          |            |                      |
| Razão social: *                      |                     |           |                          |            |                      |
| Tutorial Ltda                        |                     |           |                          |            |                      |
| Nome fantasia: 🔲 copiar razão social |                     |           |                          |            |                      |
| Tutorial                             |                     |           |                          |            |                      |
| Inscrição estadual:                  | Data da fundação: * |           |                          |            |                      |
|                                      | 30/01/2023          |           |                          |            |                      |
|                                      |                     |           |                          |            |                      |

Licenciamento

 Cadastre o empreendimento inserindo as informações necessárias solicitadas pelo sistema.

**ATENÇÃO:** Ao realizar o cadastro, na etapa "Dados do empreendedor" deve ser inserido no campo "Razão Social" o nome que constará na licença.

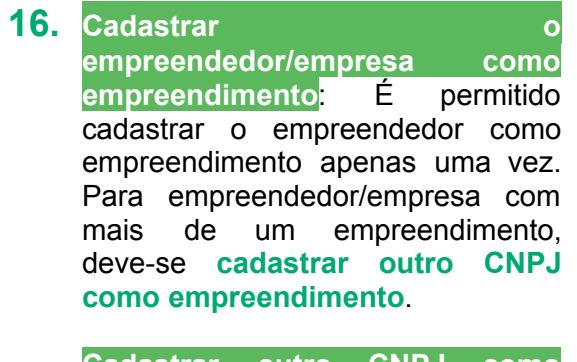

Cadastrar outro CNPJ como empreendimento: Para casos em que o empreendedor/empresa desejar fazer o requerimento com o CNPJ da filial, e não da matriz (cadastrada anteriormente no sistema).

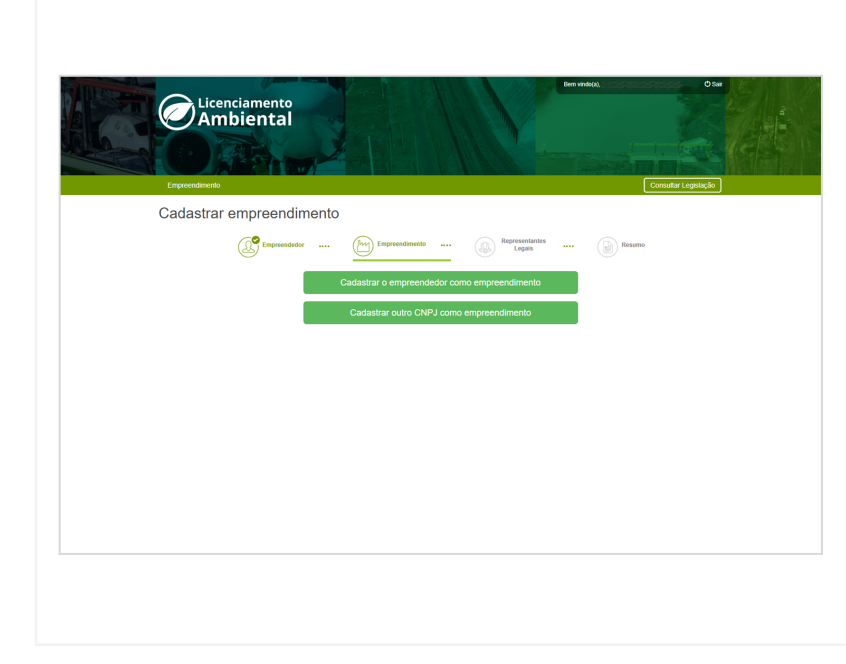

| Concertage         Pequedated         Pequedated         Concertage         Concertage                                                                                                    | Cadastrando um<br>Processo<br>17. Clique no menu ações na linha<br>seu empreendimento e escolha<br>+ Novo processo                                                      |
|----------------------------------------------------------------------------------------------------|----------------------------------------------------------------------------------------------------|
| Expressions     Expressions        Expressions     Expressions        Expressions     Expressions        Expressions        Expressions        Expressions        Expressions        Expressions        Expressions        Expressions           Expressions                 Expressions                 Expressions </td <td><ul> <li>18. Insira o endereço da atividade<br/>clique em</li> <li>✓ Avançar</li> </ul></td>                                                                                                    | <ul> <li>18. Insira o endereço da atividade<br/>clique em</li> <li>✓ Avançar</li> </ul>                                                                                 |
| Crepterodirecto<br>Cadastrar Requerimento                                                                                                    | Cadastrando um<br>Requerimento<br>19. Selecione o tipo de licenciamen                                                                                                   |
| Alwäcker<br>parkender       Image: Construction of the parkender<br>werden werden werde | <ul> <li>(Dispensa ou Simplificado).</li> <li>20. Selecione Renovação de Licença<br/>Física ou Nova Licença, a tipolog<br/>e atividades a serem licenciadas.</li> </ul> |
|                                                                                                    |                                                                                                    |

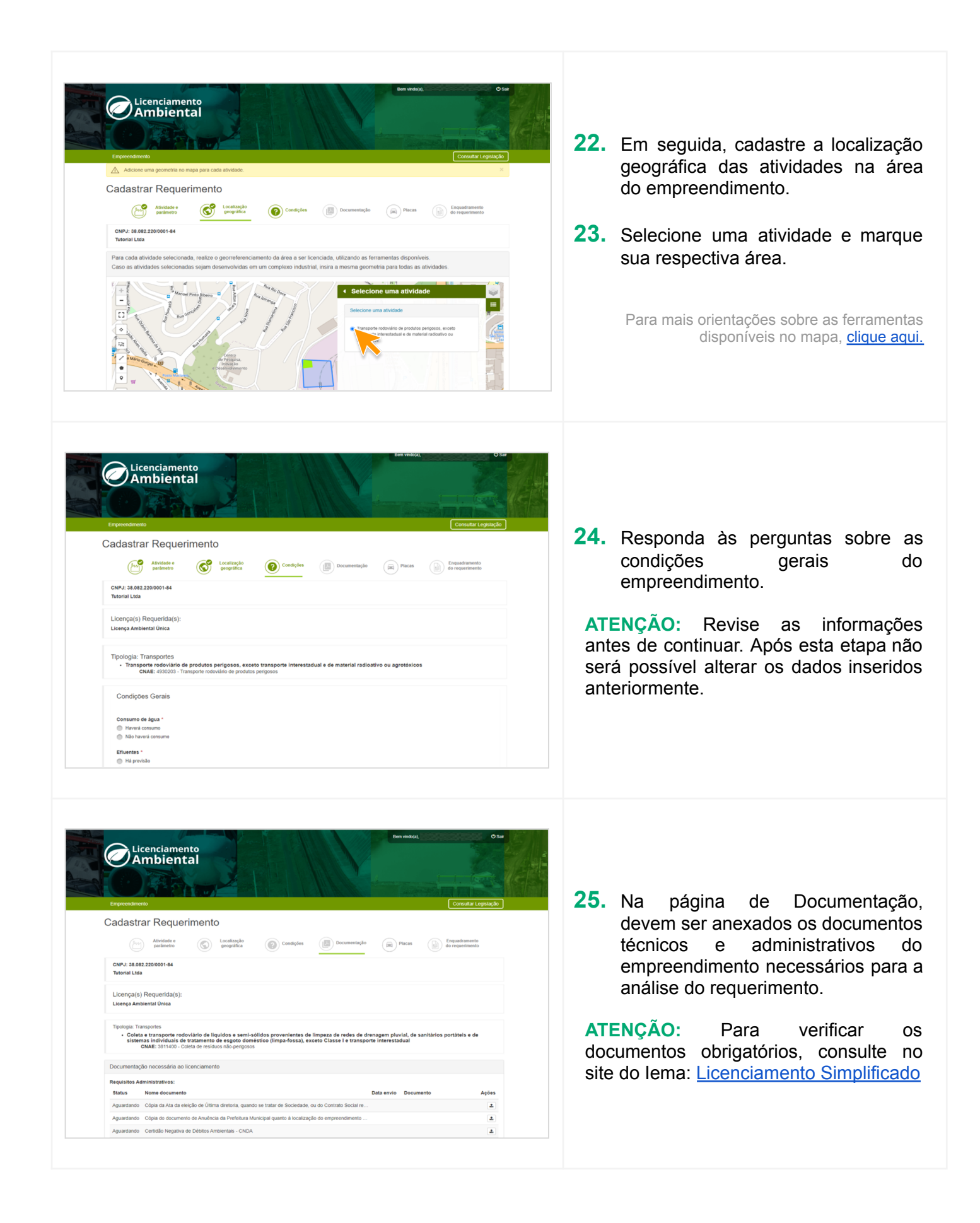

| <text><text><text><section-header><complex-block><complex-block><complex-block><complex-block><complex-block><complex-block><complex-block><complex-block><complex-block><complex-block><complex-block></complex-block></complex-block></complex-block></complex-block></complex-block></complex-block></complex-block></complex-block></complex-block></complex-block></complex-block></section-header></text></text></text>                                                                                                    | 26. Na tela "Enquadramento do requerimento", verifique as informações de enquadramento e de pagamento. |
|----------------------------------------------------------------------------------------------------|----------------------------------------------------------------------------------------------------|
| <complex-block>  Image: Control of the control of the co</complex-block> | 27. Em seguida, revise as informações e clique em confirmar.                                           |
| Control Control                                                     | <b>28.</b> O requerimento foi finalizado com sucesso.                                                  |

| Contract Contract       Contract Contract         Define Contract       Presents:         Define Contract       Presents:         Define Contre       Presents: | 29. Clique no menu "Ações" na linha<br>dos seus protocolos e escolha<br>"Visualizar Protocolo" ou "Emiti<br>Taxa de Licenciamento" |
|----------------------------------------------------------------------------------------------------|----------------------------------------------------------------------------------------------------|
| <complex-block></complex-block>                                                                                                    | <b>30.</b> Confirme as informações de pagamento e clique em "Emiti<br>DUA".                                                        |
| Estado do Espirito Santo - Secretaria de Estado da Pazenda<br>Documento Único de Arrecadação<br>Versão INTERNET DUA Nº 4004130966<br>8584000008-6 97880007202-6 30131400413-8 09662275017-2<br>Órgão<br>Instituto Estadual de Meio Ambiente e Recursos Hídricos Vencimento<br>Instituto Estadual de Meio Ambiente e Recursos Hídricos Receita<br>Area<br>Licenças com Procedimento Simplificado - Atividade Não Industrial, Transporte<br>Berviço<br>Licenças Ambiental Única (LAU) para Transporte de resíduos não perigosos<br>Huita ************************************                                                                                                    | 31. Será feito o download do arquivo do<br>DUA para pagamento do boleto.                                                           |

| Empreendimento                                               |                               |                      |                         |                            | C                                            | onsultar Legislação             |
|--------------------------------------------------------------|-------------------------------|----------------------|-------------------------|----------------------------|----------------------------------------------|---------------------------------|
| Protocolos                                                   |                               |                      |                         |                            |                                              | + Novo Protocolo                |
| Dados do Process                                             | 50                            |                      |                         |                            |                                              |                                 |
| CPF/CNPJ: 3808222<br>Nome: Tutorial Ltda<br>Nome do Empreend | 20000184<br>dimento: Tutorial |                      |                         | Proces                     | so: 0000036/2023                             |                                 |
| CEP: -<br>Logradouro: -<br>Complemento: -<br>UF: -           |                               |                      |                         | Númer<br>Bairro/<br>Munici | D: -<br>Distrito; -<br>Pilo; -               |                                 |
| Pesquisar Proto                                              | colo                          |                      |                         |                            | ٩                                            | <sup>9</sup> esquisar Protocolo |
| Protocolos                                                   |                               |                      |                         |                            |                                              |                                 |
| Protocolo 🗸                                                  | Número do<br>Documento        | Data de<br>Protocolo | Tipo de<br>Protocolo    | Vencimento<br>de Licença   | Status                                       |                                 |
| 0000001/2023                                                 |                               | 30/01/2023           | Licença Ambiental Única |                            | Aguardando quitação da Taxa de Licenciamento | Ações 👻                         |
| <ul> <li>Notificado</li> </ul>                               |                               |                      |                         |                            |                                              | Q Visualizar Protocolo          |
|                                                              |                               |                      | 4                       | < 1 > ×                    |                                              | * Cancelar                      |

32. Em "Protocolos", a situação do requerimento pode ser acompanhada e no menu "Ações" o protocolo pode ser visualizado e o DUA da taxa pode ser baixado novamente, caso necessário.

## Ferramentas Disponíveis no Mapa

Na parte de cima há ferramentas de **zoom**, que podem ser substituídas pelo scroll do mouse.

Logo abaixo, pode-se expandir o mapa em **tela cheia** para melhor visualização

A ferramenta **Centralizar na Geometria** coloca o desenho feito no centro do mapa.

É possível também adicionar coordenadas manualmente.

Há três formas de desenhar a geometria: com uma **linha**, um **polígono** ou um **ponto**. A linha é mais comumente utilizada para marcar atividades lineares, como uma estrada, por exemplo. O polígono marca áreas e o ponto marca um local exato.

Depois de inserir sua geometria, é possível **editar** ou **deletar** e começar de novo.

Por último, é possível ainda **importar um arquivo shape** (desde que esteja no formato .ZIP, .GPX ou .KML)

| <b>1</b>                                                                                                    | +  | Aumentar zoom                                                     |
|----------------------------------------------------------------------------------------------------|----|-------------------------------------------------------------------|
| CNPJ: 26.053.994/0001-06<br>26.053.994/0001-06 - teste                                                                                                    |    | Diminuir zoom                                                     |
| Para a atividade seleciona                                                                                                    | :: | Ver em Tela Cheia enciada, utilizando as ferramentas disponíveis. |
| +                                                                                                    | \$ | Centralizar na Geometria                                          |
|                                                                                                    | 다  | Adicionar Coordenadas Manualmente                                 |
| *<br>121                                                                                                    | 1  | Desenhar Linha                                                    |
| <ul> <li>Image: A set of the set of the</li></ul> | ٠  | Desenhar Polígono                                                 |
| •                                                                                                    | •  | Desenhar Ponto                                                    |
|                                                                                                    | Ø  | Editar Desenho                                                    |
| 1                                                                                                    | Ê  | Deletar Desenho                                                   |
|                                                                                                    | ±  | Importar Arquivo Shape (.ZIP, .GPX, .KML)                         |
|                                                                                                    |    |                                                                   |